| Summary        | Complete the online application form for your child to be considered for placement in the NSW opportunity classes and selective high schools.           |                                                                                                    |                              |                                                   |                            |
|----------------|----------------------------------------------------------------------------------------------------|----------------------------------------------------------------------------------------------------|------------------------------|---------------------------------------------------|----------------------------|
| How to access  | Log into your applicant dashboard                                                                                                    |                                                                                                    |                              |                                                   |                            |
| Who can access | Registered users                                                                                                    |                                                                                                    |                              |                                                   |                            |
| Details        | <ol> <li>Log in to</li> <li>When apprendicts</li> </ol>                                                                                                 | o the applicant dashboard.<br>pplications are open, there will be a link on your dashboard to start your application<br><b>Placements timeline</b> |                              |                                                   |                            |
|                | Fi                                                                                                    | Filtered By: 🗆 Selective high school 🗹 Opportunity class                                                                                           |                              |                                                   |                            |
|                |                                                                                                    | Placement                                                                                                    | Dates                        | Event                                             |                            |
|                |                                                                                                    | Opportunity class for 2021/2022                                                                                                    | 20th Apr 2021 - 7th May 2021 | Opportunity class placement applications are open | Start a new OC application |
|                | 3. Follow the steps on each page to complete the form. You must enter the student details first but after that you can complete the pages in any order. |                                                                                                    |                              |                                                   |                            |

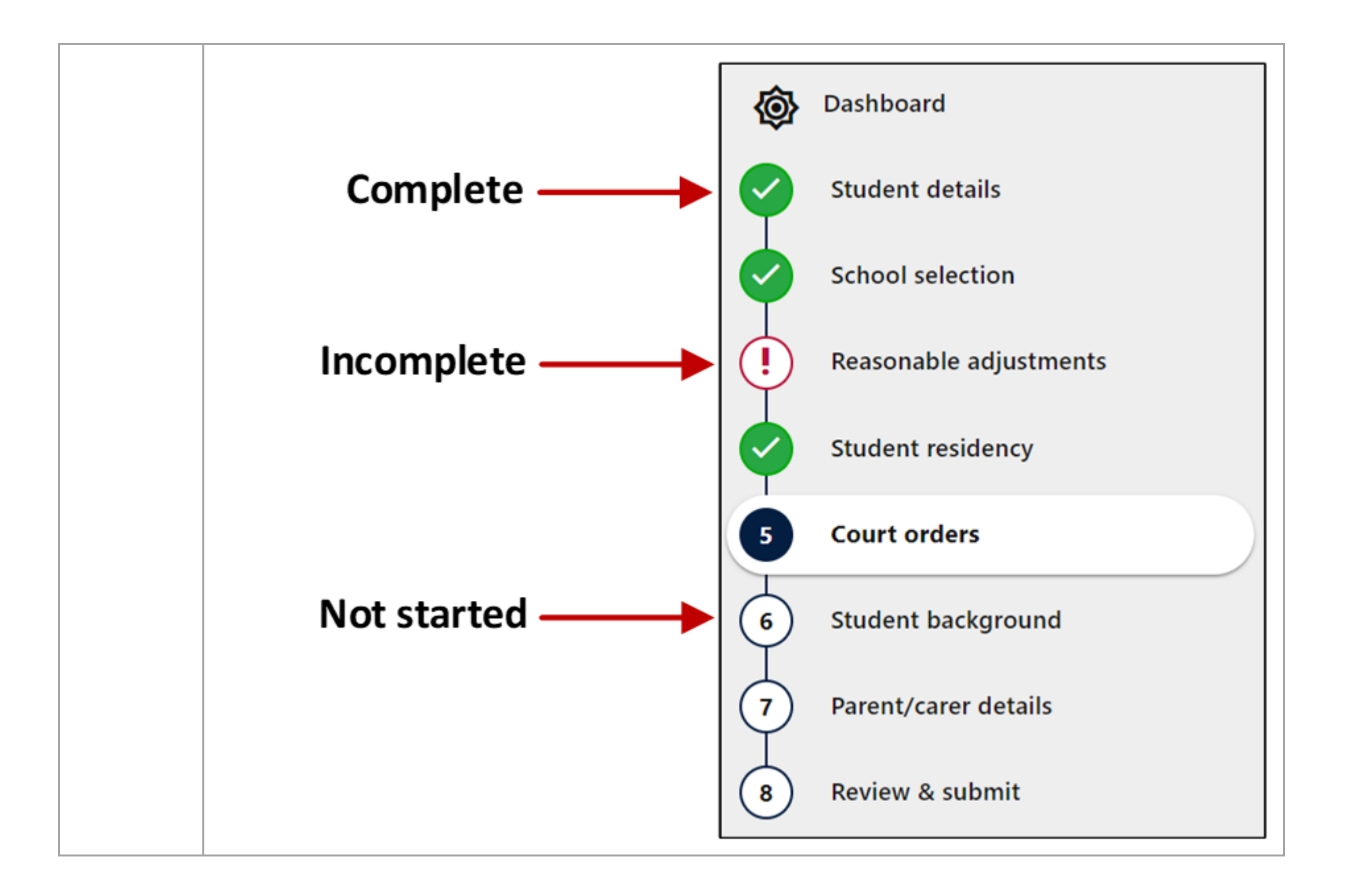

|               | <ol> <li>On the last page, check all the details you have entered and correct any errors before submitting. You can also log in and make changes after you have submitted.</li> <li>When you have completed your application click 'Submit'.</li> <li>You will get an email confirming your application was submitted.</li> </ol> |  |  |
|---------------|----------------------------------------------------------------------------------------------------|--|--|
| Warnings      | You must click 'Submit' to complete your application.                                                                                                    |  |  |
| Related pages | More information about applying for Year 5 opportunity classes                                                                                                    |  |  |